AASHTOWare BrDR 7.5.0 Steel Tutorial STL4 – Simple Span-Plate Girder With Loss Example

### **BrDR** Tutorial

**BrDR** allows deterioration to be entered for steel members. The Deterioration window is not available in **BrD**. Deterioration data is only used in rating analyses. It is not used in design review analyses. This example problem describes using **BrDR** to enter deterioration for the bridge created in the **STL1 – Simple Span Plate Girder Example** problem.

Use the **Import** function of **BrDR** to import the bridge from **STL1** tutorial used in this example. Open **BrDR** and click on the **Import** button from the **Bridge** group of the **BRIDGE** ribbon as shown below.

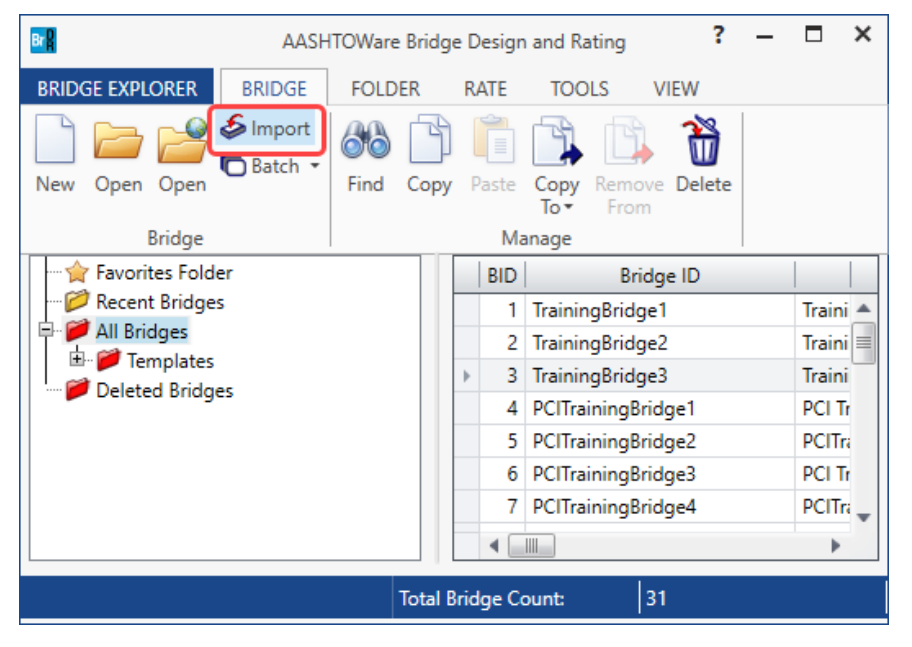

Select the bridge from the STL1 tutorial and click the Open button to import this bridge into BrDR.

| 📲 Import                                                                        |                                           |                   |              | ×                    |
|---------------------------------------------------------------------------------|-------------------------------------------|-------------------|--------------|----------------------|
| $\leftarrow$ $\rightarrow$ $\checkmark$ $\uparrow$ $\square$ $\Rightarrow$ This | PC > Desktop > STL1                       | ~                 | ට 🔎 Search   | STL1                 |
| Organize 🔻 New folder                                                           | 1                                         |                   |              | ::: • 🔟 ?            |
| 📙 PittsburghBridge ^                                                            | Name                                      | Date modified     | Туре         | Size                 |
| PittsburghBridge                                                                | STL1-Simple-Span-Plate-Girder-Example     | 2/20/2023 3:26 PM | XML Document | 680 KB               |
| 💻 This PC                                                                       |                                           |                   |              |                      |
| 🗊 3D Objects                                                                    |                                           |                   |              |                      |
| E Desktop                                                                       |                                           |                   |              |                      |
| Documents                                                                       |                                           |                   |              |                      |
| 🕂 Downloads                                                                     |                                           |                   |              |                      |
| 👌 Music                                                                         |                                           |                   |              |                      |
| Pictures                                                                        |                                           |                   |              |                      |
| Videos                                                                          |                                           |                   |              |                      |
| 🎬 OS (C:)                                                                       |                                           |                   |              |                      |
| DATA (D:)                                                                       |                                           |                   |              |                      |
|                                                                                 |                                           |                   |              |                      |
| File na                                                                         | me: STL1-Simple-Span-Plate-Girder-Example |                   | AASHTOWa     | re Bridge XML (.xm 🗸 |
|                                                                                 |                                           |                   | Open         | Cancel               |

# STL1 Bridge Workspace

The following Bridge Workspace should exist after completing the example problem STL1.

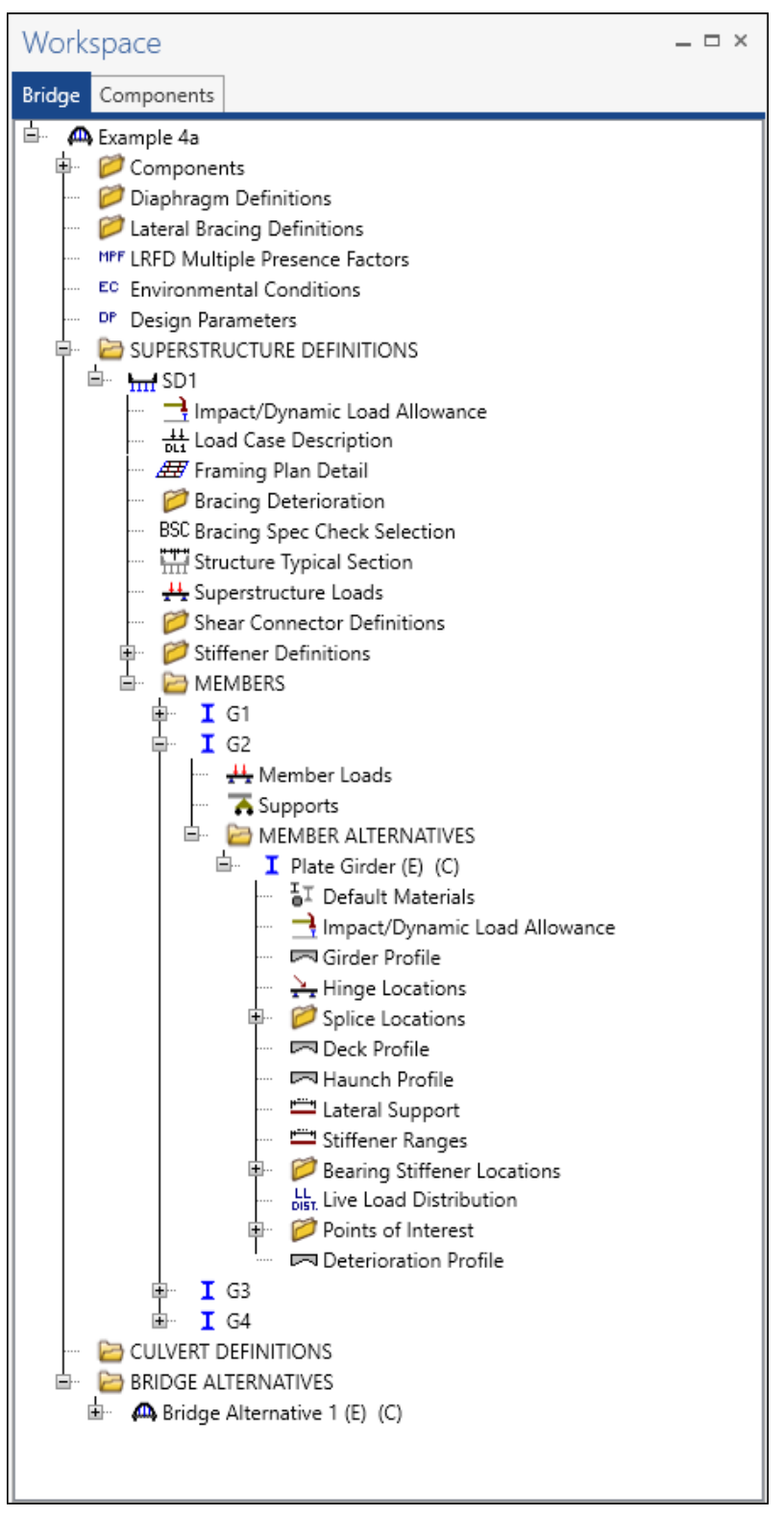

#### Copy – Member alternative

For this example, make a copy of the **Plate Girder** member alternative for member **G2** and enter the deterioration for this copy.

To make a copy, select the **Plater Girder** member alternative for member **G2** in the **Bridge Workspace** tree and click the **Copy** button from the **Manage** group of the **WORKSPACE** ribbon (or right click and select **Copy** from the menu) as shown below.

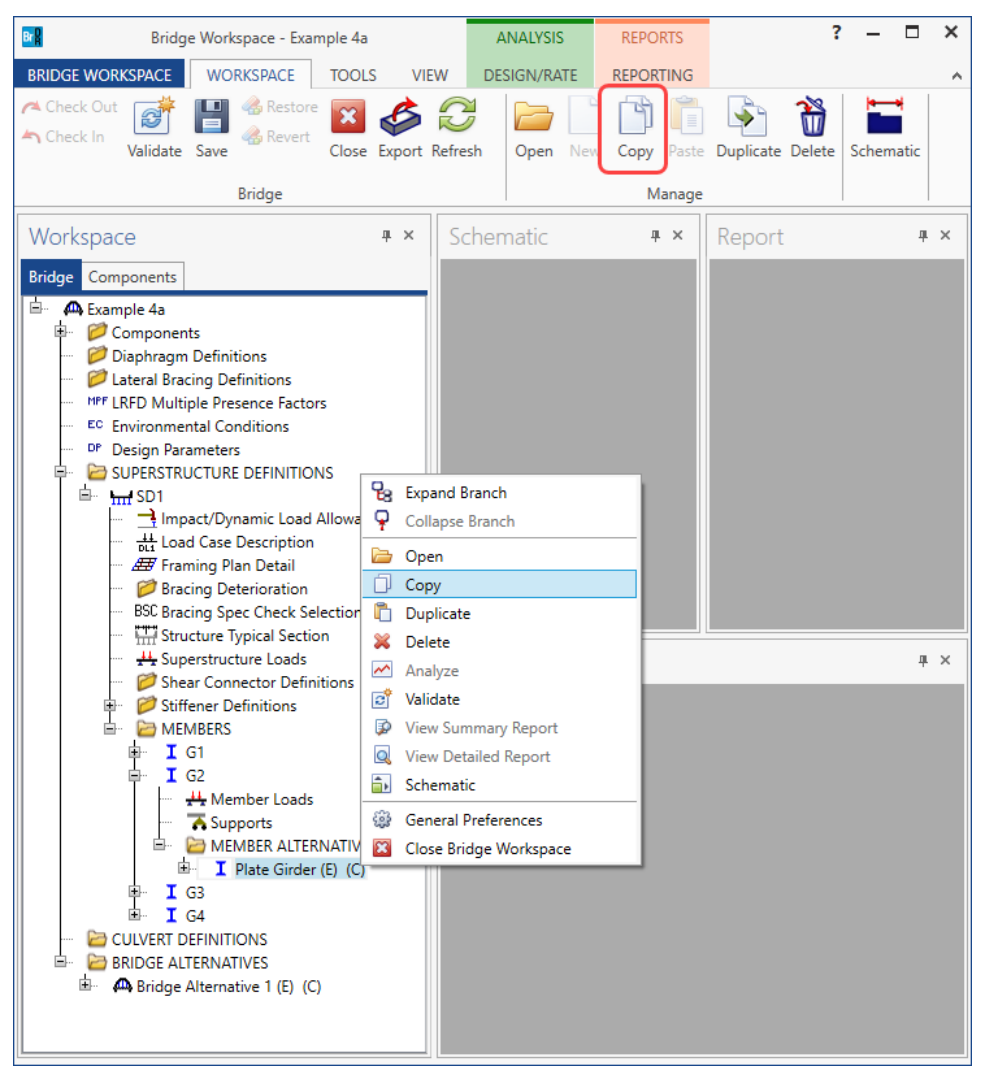

Now select the **MEMBER ALTERNATIVES** node in the **Bridge Workspace** tree for member **G2** and click the **Paste** button from the **Manage** group of the **WORKSPACE** ribbon (or right click and select **Paste** from the menu) as shown below.

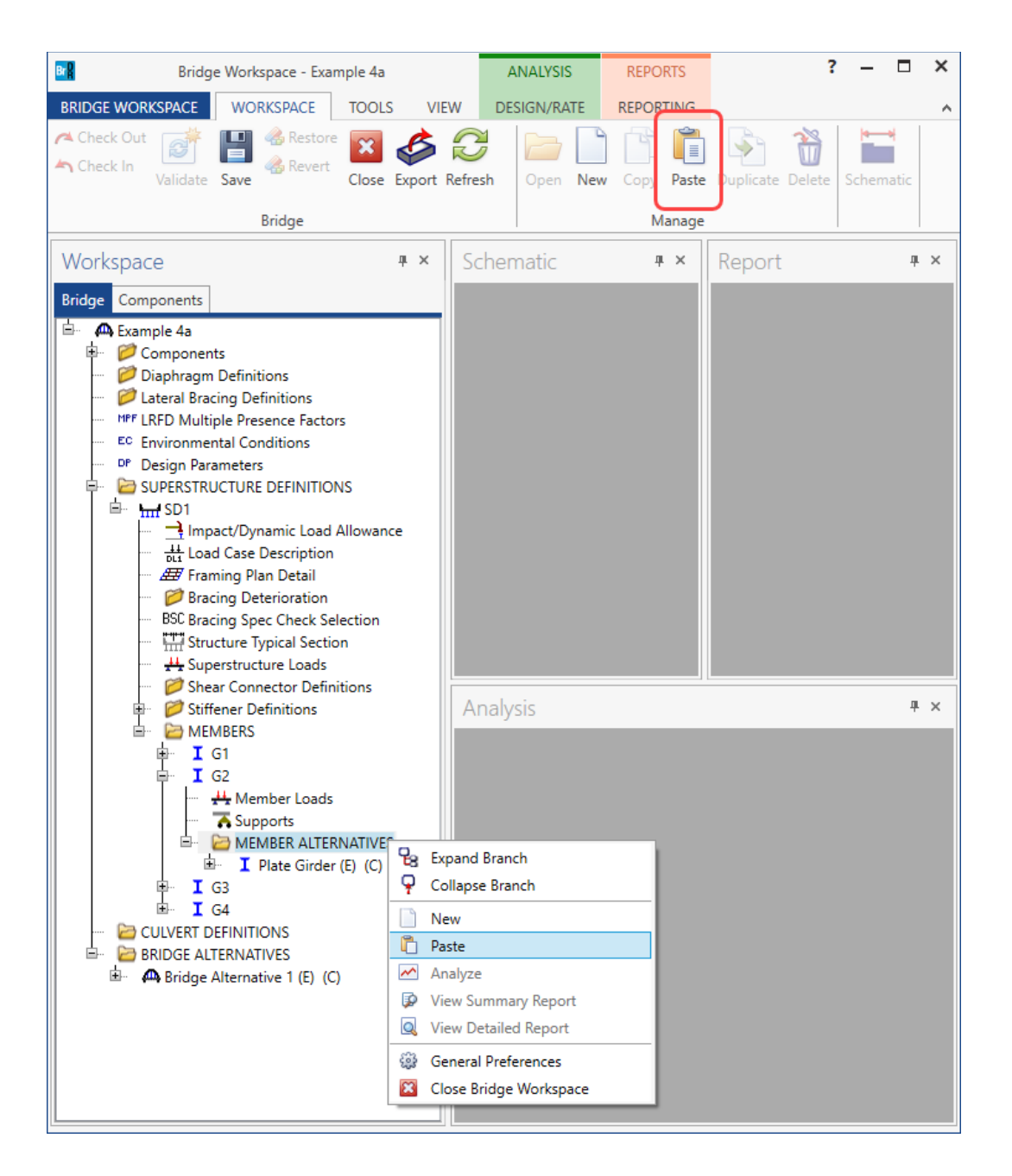

The resulting partially expanded Bridge Workspace tree is shown below.

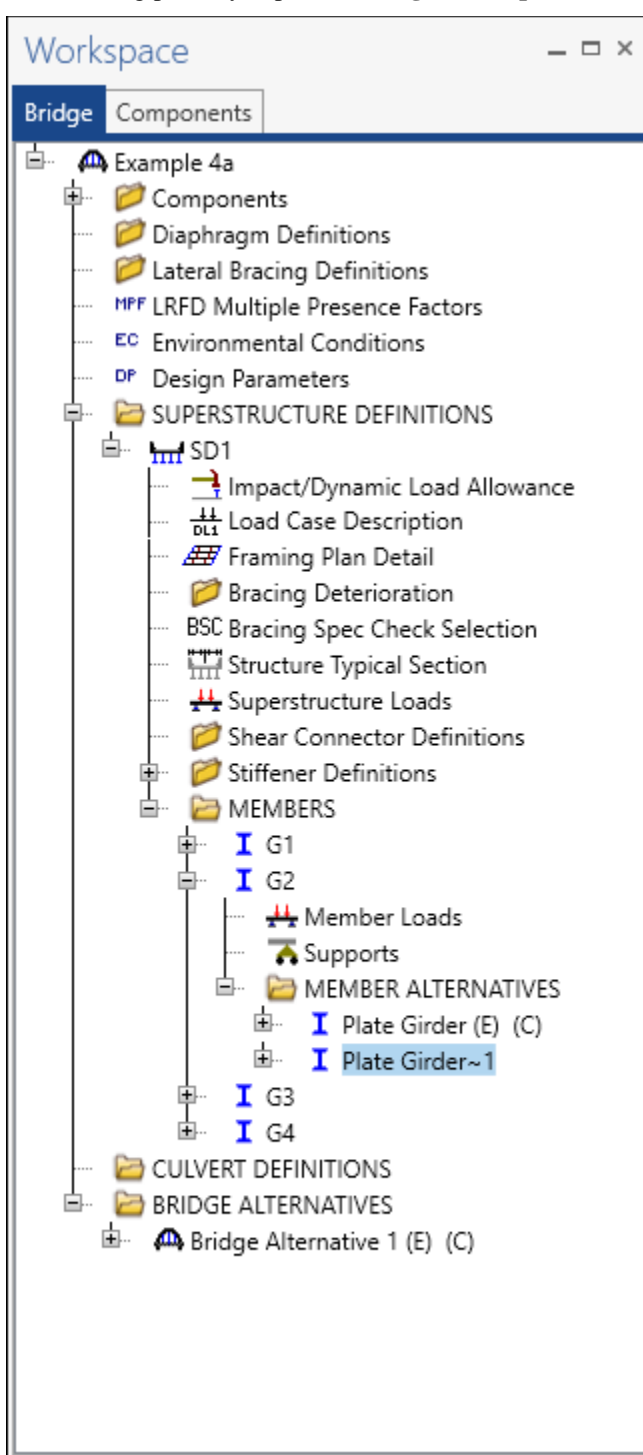

### Member Alternative Description

Double click on the newly copied member alternative for member  $G2 - Plate Girder \sim 1$  to open the Member Alternative Description window. Change the name of this member alternative to Plate Girder with Section Loss as shown below. This member alternative does not have the (E)(C) designation in the name.

| \land Mem                                | nber Alte                                                                                          | rnative D                                                                                                    | escription    |                                            |                                                                                                    |                                                              |   |  |    |    | _   |      | ×  |
|------------------------------------------|----------------------------------------------------------------------------------------------------|----------------------------------------------------------------------------------------------------|---------------|--------------------------------------------|----------------------------------------------------------------------------------------------------|--------------------------------------------------------------|---|--|----|----|-----|------|----|
| Membe                                    | er alterna                                                                                         | ative: Pla                                                                                                    | ate Girder wi | th Section                                 | loss                                                                                                    |                                                              |   |  |    |    |     |      |    |
| Desc                                     | ription                                                                                            | Specs                                                                                                    | Factors       | Engine                                     | Import                                                                                                    | Control options                                              |   |  |    |    |     |      |    |
| Desc<br>Desc<br>G<br>C<br>Se<br>La<br>Ac | ription:<br>ription:<br>irder pro<br>) Schedu<br>) Cross-s<br>elf load -<br>pad case:<br>dditional | Specs       Factors       Engine       Import         Add additional weight for steel details su<br>as diaphragms and stiffeners       Add additional weight for steel details su<br>as diaphragms and stiffeners         perty input method<br>e based<br>ection based       End bearing loc<br>Left:       6.0000<br>Right:       6.0000         Engine Assigned       V         self load:       0.034       kip/ft |               | Import<br>details such<br>6.0000<br>6.0000 | Control options<br>Material type:<br>Girder type:<br>Modeling type:<br>Default units:<br>tions<br>in<br>Default rating meth<br>LFR | Steel<br>Plate<br>Multi Girder System<br>US Customary<br>od: | Y |  |    |    |     |      |    |
|                                          |                                                                                                    |                                                                                                    |               |                                            |                                                                                                    |                                                              |   |  | OK | Ap | ply | Canc | el |

Click **OK** to apply the data and close the window.

The partially expanded **Bridge Workspace** tree is shown below.

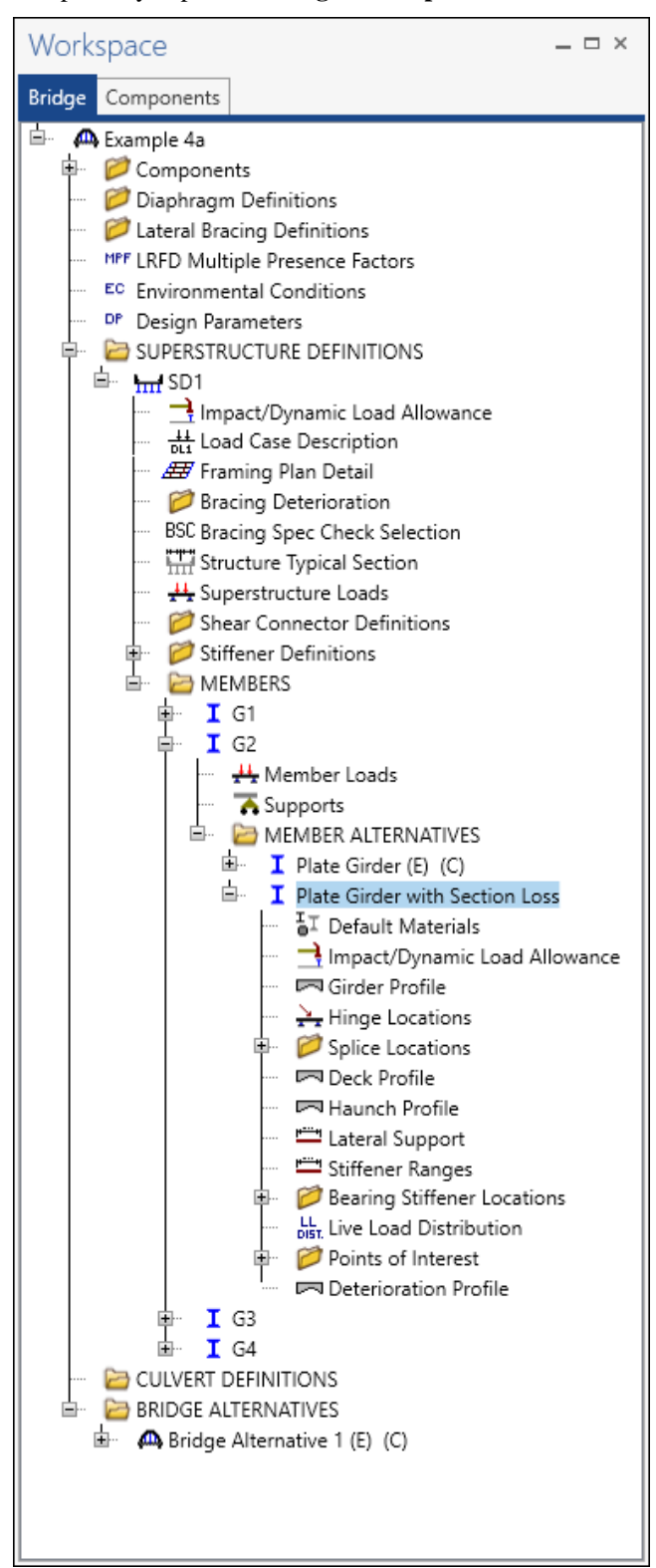

### Deterioration Profile

To define the deterioration for the bottom flange, open the **Deterioration Profile** window by double clicking on the **Deterioration Profile** node in the **Bridge Workspace** tree for the **Plate Girder with Section Loss** member alternative. Enter the data as shown below.

| <b>A</b> [ | Dete | rioration Pr           | ofile                      |                   |                           |                |                         | >                    | × |
|------------|------|------------------------|----------------------------|-------------------|---------------------------|----------------|-------------------------|----------------------|---|
| Ту         | pe:  | Plate Gird             | er                         |                   |                           |                |                         |                      |   |
|            | We   | b Top fla              | ange Bottor                | n flange          |                           |                |                         |                      | _ |
|            |      | % Width<br>Ioss<br>(%) | % Thickness<br>loss<br>(%) | Support<br>number | Start<br>distance<br>(ft) | Length<br>(ft) | End<br>distance<br>(ft) |                      |   |
|            | ►    |                        | 10.0                       | 1 *               | 78.00                     | 5.00           | 83.00                   | A                    |   |
|            |      |                        |                            |                   |                           |                |                         |                      |   |
|            |      |                        |                            |                   |                           |                |                         | ~                    |   |
|            |      |                        |                            |                   |                           |                |                         | New Duplicate Delete |   |
|            |      |                        |                            |                   |                           |                |                         | OK Apply Cancel      |   |

Click **OK** to apply the data and close the window.

Now the rating factors can be compared between the original member alternative and the member alternative with section loss.

### LFR Analysis

To perform an **LFR** rating, select the **Analysis Settings** button on the **Analysis** group of the **DESIGN/RATE** ribbon. The window shown below opens.

| Brig Brig            | lge Workspace - Example 4a                                          | ANALYSIS    | REPORTS   | ? | - | × |
|----------------------|---------------------------------------------------------------------|-------------|-----------|---|---|---|
| BRIDGE WORKSPACE     | WORKSPACE TOOLS VIEW                                                | DESIGN/RATE | REPORTING |   |   | ^ |
| Analysis<br>Settings | Iysis Tabular Specification Engine Results Check Detail Outputs Gra | ults Save   |           |   |   |   |
| Analysis             | Results                                                             |             |           |   |   |   |

Select the vehicles to used in the analysis as shown below.

| Analysis Settings                                                                                                    |                                                       |                                   |                                                                                                    | -        |        |
|----------------------------------------------------------------------------------------------------|-------------------------------------------------------|-----------------------------------|----------------------------------------------------------------------------------------------------|----------|--------|
| Design review                                                                                                    | Rating                                                | Rating method:                    | LFR                                                                                                    | ~        |        |
| Analysis type:<br>Lane / Impact loading type:                                                                                                    | Line Girder $\checkmark$<br>As Requested $\checkmark$ | Apply preference                  | e setting: None                                                                                                    | ~        |        |
| Vehicles Output E<br>Traffic direction: Both d<br>Vehicle selection<br>-Standard<br>-Atternate Mil<br>-Ev2<br>-Ev3<br>-H 15-44<br>-H 20-44<br>-H 20-44<br>-NRL<br>-SU5<br>-SU6<br>-SU7<br>-Type 3<br>-Type 32<br>-Type 322<br>-Agency<br>-User defined<br>-Temporary | ingine Description                                    | Add to<br>>><br>Remove from<br><< | Temporary vehicles<br>e summary<br>sting vehicles<br>∂-Inventory<br><sup>1</sup> —HS 20-44<br>∂-Operating<br><sup>1</sup> —HS 20-44<br>—Legal operating<br>—Permit inventory<br>—Permit operating | Advanced |        |
| Reset Clear                                                                                                    | Open template Save                                    | template                          | ОК                                                                                                    | Apply    | Cancel |

Click **OK** to apply the analysis settings and close the window.

### Tabular Results

Select **Plate Girder** (E) (C) member alternative. Next click the **Analyze** button on the **Analysis** group of the **DESIGN/RATE** ribbon to perform the rating.

| Bridge Workspace - Example 4a                                                                                                    | ANALYSIS                    | REPORTS   | ? | - | × |
|----------------------------------------------------------------------------------------------------|-----------------------------|-----------|---|---|---|
| BRIDGE WORKSPACE WORKSPACE TOOLS VIEW                                                                                                    | DESIGN/RATE                 | REPORTING |   |   | ^ |
| Analysis Analyze Analysis Events Analysis Analysis Analysis Events Analysis Events Analysis Events Analysis Events Analysis Events Analysis Analysi | esults Save<br>raph Results |           |   |   |   |

When the rating has finished, results can be reviewed by clicking the Tabular Results button on the Results group

of the ribbon.

| Bridge Workspace - Example 4a                                                                                                    | ANALYSIS                | REPORTS   | ? | - | × |
|----------------------------------------------------------------------------------------------------|-------------------------|-----------|---|---|---|
| BRIDGE WORKSPACE WORKSPACE TOOLS VIEW                                                                                                    | DESIGN/RATE             | REPORTING |   |   | ^ |
| Analysis Analyze Analysis Events Analysis Analysis Analysis Analysis Events Results Analysis Analysis | llts Save<br>ph Results |           |   |   |   |

#### The window shown below will open.

| 🗛 Ar                        | nalysis R               | esults - Plat     | e Girder      |                 |                      |               |                  |                      |                 |              | - 0          | ×   |
|-----------------------------|-------------------------|-------------------|---------------|-----------------|----------------------|---------------|------------------|----------------------|-----------------|--------------|--------------|-----|
| Pri                         | int                     |                   |               |                 |                      |               |                  |                      |                 |              |              |     |
| Report type: Display Format |                         |                   |               |                 |                      |               |                  |                      |                 |              |              |     |
| Rating                      | g Results               | Summary           | × ()          | As requested    | d 🔿 Detaileo         | Single ra     | ting level p     | per row              | ~               |              |              |     |
|                             | As requested O betailed |                   |               |                 |                      |               |                  |                      |                 |              |              |     |
| Liv                         | e Load                  | Live Load<br>Type | Rating Method | Rating<br>Level | Load Rating<br>(Ton) | Rating Factor | Location<br>(ft) | Location<br>Span-(%) | Limit State     | Impact       | Lane         |     |
| HS                          | 5 20-44                 | Axle Load         | LFR           | Inventory       | 33.73                | 0.937         | 80.50            | 1 - (50.0)           | Service - Steel | As Requested | As Requested | -   |
| HS                          | 5 20-44                 | Axle Load         | LFR           | Operating       | 56.33                | 1.565         | 80.50            | 1 - (50.0)           | Service - Steel | As Requested | As Requested |     |
| HS                          | 5 20-44                 | Lane              | LFR           | Inventory       | 31.56                | 0.877         | 80.50            | 1 - (50.0)           | Service - Steel | As Requested | As Requested |     |
| HS                          | 5 20-44                 | Lane              | LFR           | Operating       | 52.71                | 1.464         | 80.50            | 1 - (50.0)           | Service - Steel | As Requested | As Requested |     |
|                             |                         |                   |               |                 |                      |               |                  |                      |                 |              |              | -   |
| AASHT                       | O LFR E                 | ngine Versio      | on 7.5.0.3001 |                 |                      |               |                  |                      |                 |              |              |     |
| Analysi                     | is prefer               | ence setting      | g: None       |                 |                      |               |                  |                      |                 |              |              |     |
|                             | -                       |                   |               |                 |                      |               |                  |                      |                 |              | CI           | ose |

Now run an **LFR** analysis with the same analysis settings as shown above for the **Plate Girder with Section Loss** member alternative. After the analysis is complete, open the **Tabular Results**. The following results are produced.

| ø  | Analysis Results - Plate Girder with Section Loss - |                   |                       |                 |                      |               |                  |                      |                 |              |              | ×       |
|----|-----------------------------------------------------|-------------------|-----------------------|-----------------|----------------------|---------------|------------------|----------------------|-----------------|--------------|--------------|---------|
|    | Print<br>Print                                      |                   |                       |                 |                      |               |                  |                      |                 |              |              |         |
| Re | Report type: Display Format Display Format          |                   |                       |                 |                      |               |                  |                      |                 |              |              |         |
| R  | ating Results                                       | s Summary         | <ul> <li>•</li> </ul> | As requested    | d 🔿 Detailed         | Single ra     | ting level       | per row              | $\sim$          |              |              |         |
|    |                                                     |                   |                       |                 |                      |               |                  |                      |                 |              |              |         |
|    | Live Load                                           | Live Load<br>Type | Rating Method         | Rating<br>Level | Load Rating<br>(Ton) | Rating Factor | Location<br>(ft) | Location<br>Span-(%) | Limit State     | Impact       | Lane         |         |
|    | HS 20-44                                            | Axle Load         | LFR                   | Inventory       | 26.36                | 0.732         | 80.50            | 1 - (50.0)           | Service - Steel | As Requested | As Requested | <b></b> |
|    | HS 20-44                                            | Axle Load         | LFR                   | Operating       | 44.02                | 1.223         | 80.50            | 1 - (50.0)           | Service - Steel | As Requested | As Requested |         |
|    | HS 20-44                                            | Lane              | LFR                   | Inventory       | 24.66                | 0.685         | 80.50            | 1 - (50.0)           | Service - Steel | As Requested | As Requested |         |
|    | HS 20-44                                            | Lane              | LFR                   | Operating       | 41.19                | 1.144         | 80.50            | 1 - (50.0)           | Service - Steel | As Requested | As Requested |         |
|    |                                                     |                   |                       |                 |                      |               |                  |                      |                 |              |              |         |
| lL |                                                     |                   |                       |                 |                      |               |                  |                      |                 |              |              | ×.      |
| AA | AASHTO LFR Engine Version 7.5.0.3001                |                   |                       |                 |                      |               |                  |                      |                 |              |              |         |
| Ar | nalysis prefer                                      | rence setting     | g: None               |                 |                      |               |                  |                      |                 |              |              |         |
|    |                                                     |                   |                       |                 |                      |               |                  |                      |                 |              | CI           | ose     |

#### Member – G2

Member G2 has two member alternatives. To run the newly added Plate Girder with Section Loss member alternative during a batch analysis, this alternative needs to be set as the Existing alternative. A batch analysis can be performed in one of two ways.

- Select the superstructure definition SD in the Bridge Workspace tree and click the Analyze button from the Analysis group of the DESIGN/RATE ribbon. The batch analysis will process each of the member alternatives in this superstructure definition that are marked as the Existing alternative.
- A batch analysis can also be performed from the Bridge Explorer. Multiple bridges can be selected in Bridge Explorer and the Rate option from the RATE ribbon can be used to rate all the bridges. The analysis will process each of the member alternatives in the selected bridges that are marked as the Existing alternatives.

To set the newly added **Plate Girder with Section Loss** member alternative as **Existing**, Open the **Member** window for member **G2** by double clicking on the **G2** node in the **Bridge Workspace** tree. Check the **Existing** checkbox next to the **Plate Girder with Section Loss Member alternative name**.

The **Current** checkbox does not mean that this alternative is the member that currently exists on the bridge. It only indicates that this member alternative will be the member displayed in the **Schematic - Structure Typical Section** window. Select the **Current** checkbox next to the **Plate Girder with Section Loss** to keep it consistent with the **Existing** member alternative as shown below.

| A Member       |          |             |                           |                |                             | _                                              |        |
|----------------|----------|-------------|---------------------------|----------------|-----------------------------|------------------------------------------------|--------|
| Member name:   | G2       |             |                           | Link w         | ith: None                   |                                                |        |
| Description:   |          |             |                           |                |                             |                                                |        |
|                | Existing | Current     | Member alter              | native name    |                             | Description                                    |        |
|                |          |             | Plate Girder              |                | Add additional weight for s | steel details such as diaphragms and stiffener | ;      |
|                | • 🗸      | V           | Plate Girder wit          | h Section Loss | Add additional weight for s | steel details such as diaphragms and stiffener | ;      |
| Number of spar | IS: 10   | Spanne<br>1 | n length<br>(ft)<br>161.0 | 0              |                             | OK Apply                                       | Cancel |

Now when this bridge is part of a batch analysis on the **Bridge Explorer** or in the **Bridge Workspace**, the analysis will be performed on the member alternative with section loss.